# **Angel-Lights Web Site**

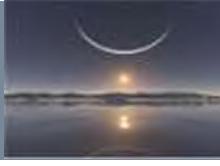

# **EXPORTER SES COMPTES**

# PAR LA BASE DES REGISTRES

### ATTENTION SOYEZ PRUDENT TOUTE MODIFICATION DE LA BASE DES REGISTRES PEUT EMPÊCHER VOTRE ORDINATEUR DE FONCTIONNER CORRECTEMENT !

Démarrer puis Exécuter ; saisir regedit Si vous ne voyez pas la commande exécuter, faites un clic droit dans la barre des tâches et

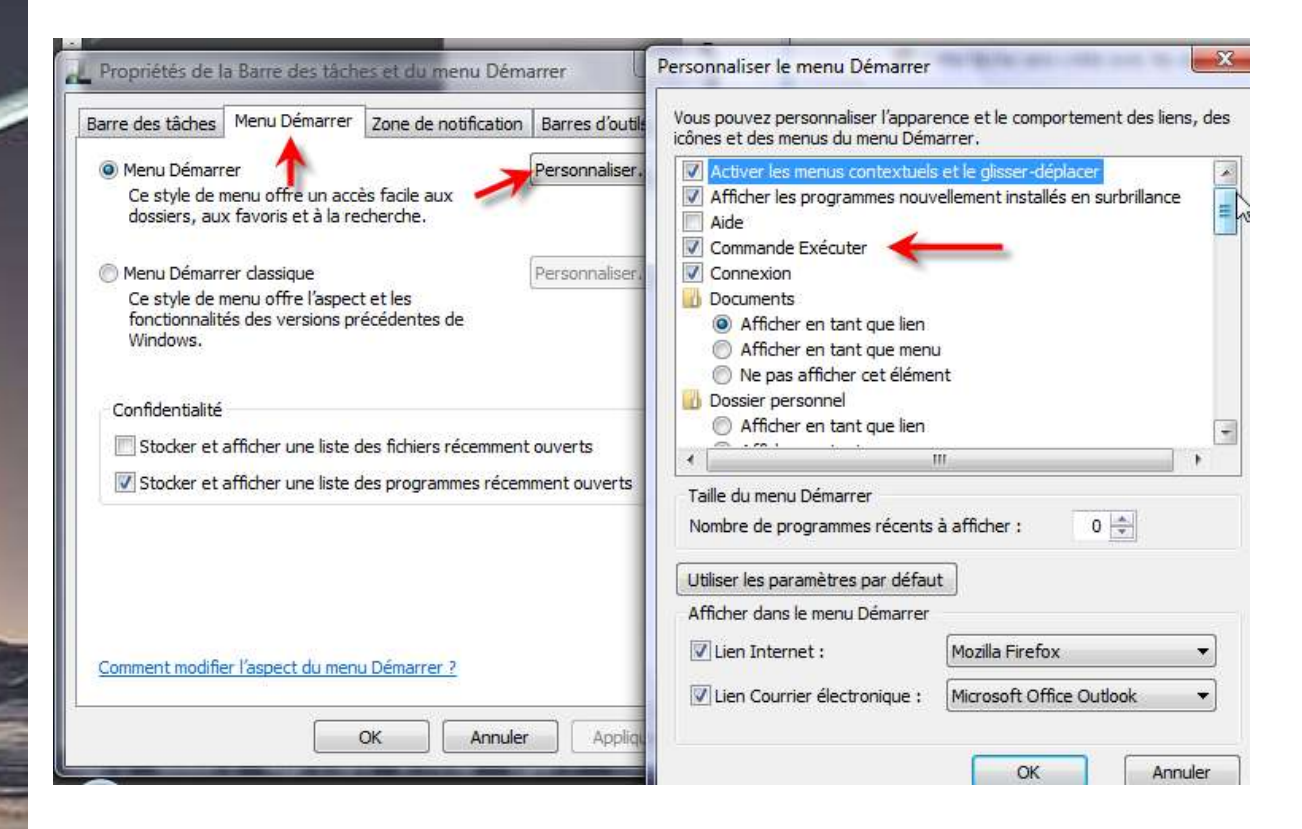

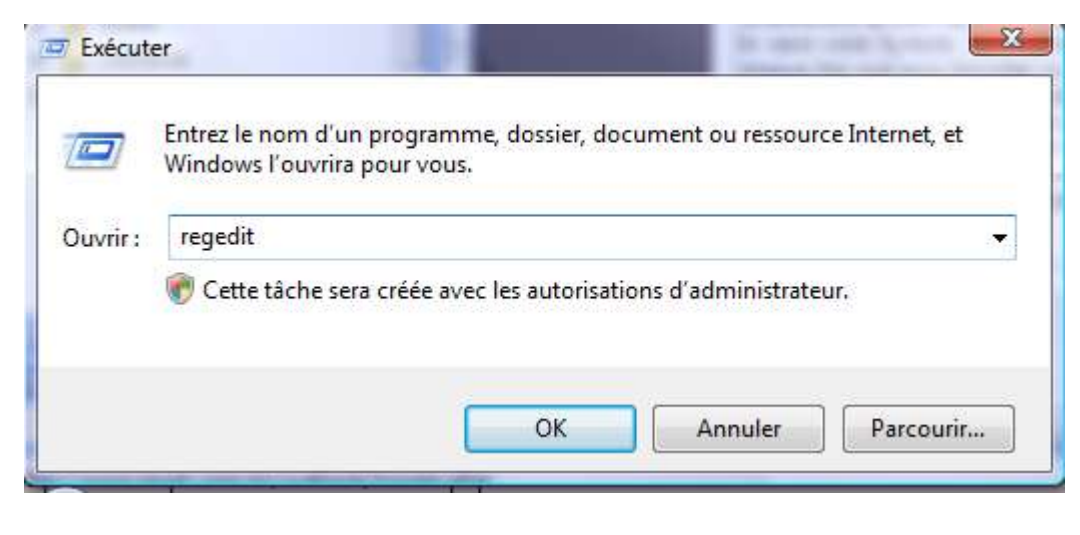

## Éclairer, Former, Renseigner l'Utilisateur en Bureautique

# **Angel-Lights Web Site**

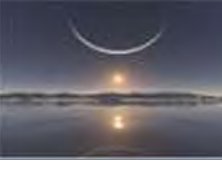

### Développez HKEY\_CURRENT\_USER

(si vous utilisez la base pour la première fois, ne soyez pas surpris, elle est très longue, soyez attentif à choisir les bons dossiers à développer en suivant bien le chemin de rendez-vous)

#### Rendez-vous

HKEY\_CURRENT\_USER/Software,/Microsoft/Windows NT/CurrentVersion/Windows Messaging Subsystem/Profiles

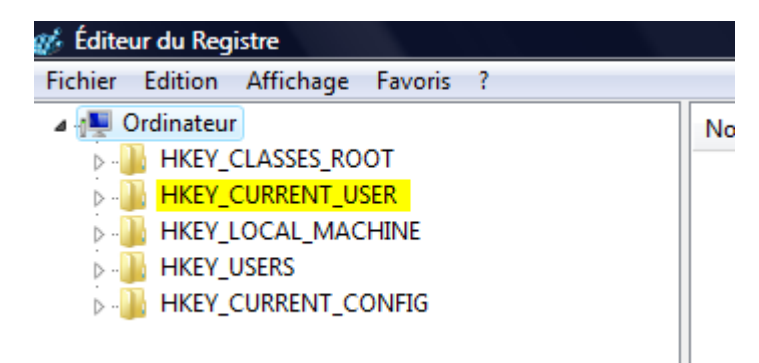

#### Voici la partie qui nous concerne

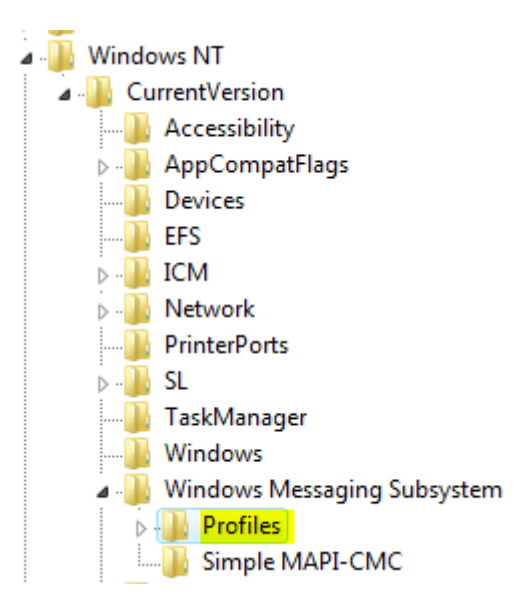

Cliquez sur le dossier puis Fichier exporter Il vous demande de l'enregistrer. Nommez-le.

Il vous suffira de double cliquer sur l'autre ordinateur pour le réintégrer dans la base.

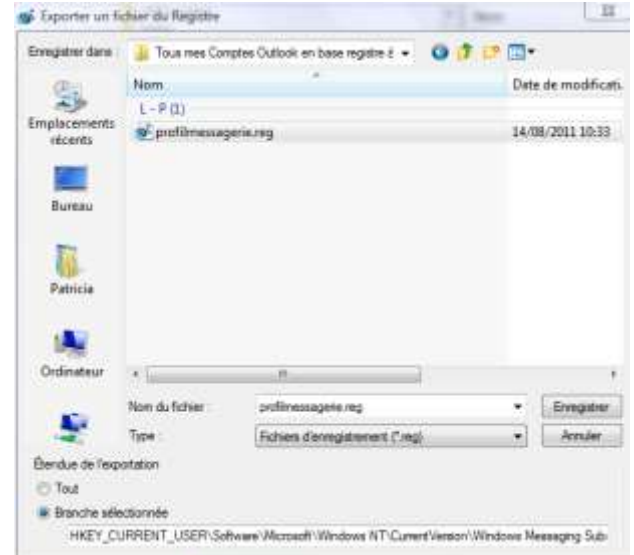

## Éclairer, Former, Renseigner l'Utilisateur en Bureautique